# 宁夏职业技术学院&宁夏开放大学

统一身份认证 7.0

用户使用指南

# 目录

| 1 | 统一身   | <b>抒份认证登录</b> |
|---|-------|---------------|
|   | 1.1   | 登录2           |
|   | 1.2   | 注销3           |
|   | 1.3   | 忘记密码3         |
| 2 | 个人中   | 기心6           |
|   | 2.1   | 帐号安全6         |
|   | 2.1.1 | 设置帐号6         |
|   | 2.1.2 | 第三方帐号6        |
|   | 2.1.3 | 关联账号7         |
|   | 2.2   | 认证记录7         |
|   | 2.2.1 | <i>当前登录</i> 7 |
|   | 2.2.2 | 帐号认证          |
|   | 2.2.3 | 密码维护          |
|   | 2.2.4 | 帐号维护9         |
|   | 2.2.5 | 应用访问9         |
|   | 2.3   | 个人资料10        |
|   | 2.4   | 偏好设置10        |

## 1 统一身份认证登录

统一身份认证主要用于学校对学生、教师和其他人员的数字化身份的登录验证,可以 实现一套账号密码直接访问多个应用系统。目前校园服务大厅已经实现了和校 内大多数业务系统的身份认证对接,因此用户通过服务大厅访问业务系统时, 只需要牢记您的统一身份认证一套账号密码就可以了。

### 1.1 登录

登录界面如下:

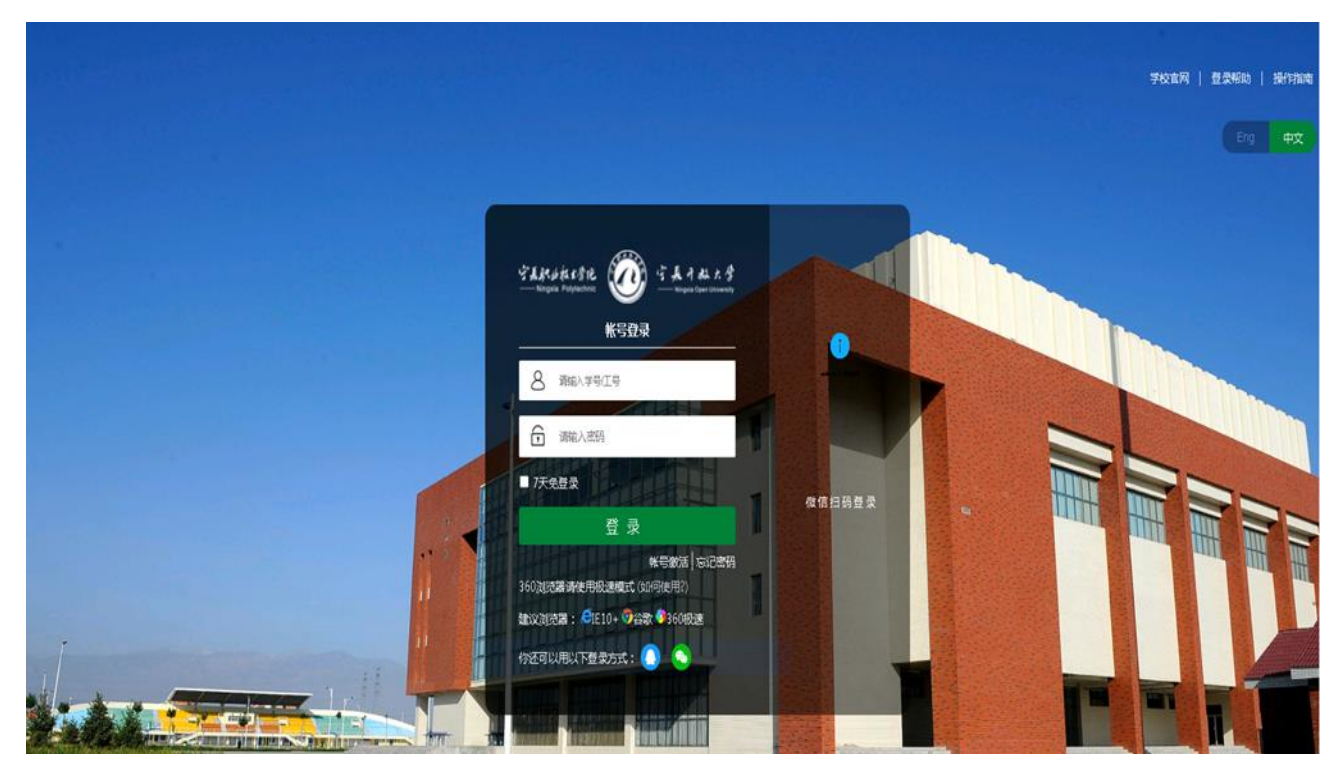

**特别说明:** 统一身份认证登录可以选择四种方式账号登录、手机登录、QQ 登录、微信 登录。

- 1) 账号登录:用户账号是本人教职工或学号;
- **手机登录:** 输入本人手机号码获取验证码登录(用户需使用本人在个人中心绑定的 手机号);
- 3) QQ 登录(用户需使用本人在个人中心绑定的 QQ 号);
- 4) 微信登陆(用户需使用本人在个人中心绑定的微信);

版权所有©江苏金智教育信息股份有限公司,保留所有权利。 第 2 页 共 11 页

| Wisedy manage | 统一身份认证      | 帐号安全 认证记录 个人资料 偏好设置                              | 简体中文~ |
|---------------|-------------|--------------------------------------------------|-------|
| ✿ 设置帐号        | ■ 设置帐号      |                                                  |       |
| ◙ 第三方帐号       | ✓ 登录密码      | 当前密码强度符合要求                                       | 更换密码  |
| ∅ 关联帐号        | ✓ 安全问题      | 设置安全问题,方便找回密码                                    | 更换    |
| ▲ 生物识别        | 1 登录别名      | 设置登录别名后,你可以使用别名登录系统                              | 立即设置  |
|               | ✓ 邮箱绑定      | 当前绑定邮稿O****2@wisedu.com,若帐号停用,请及时更换              | 更换    |
|               | ✓ 手机号绑定     | 当前绑定手机号138***6431,若手机号停用,请及时更换                   | 更换    |
|               |             |                                                  |       |
|               |             |                                                  |       |
|               |             |                                                  |       |
|               |             |                                                  |       |
|               |             |                                                  |       |
|               | Copyright @ | D 2020 wisedu All Rights Reserved 江苏金智教育信息股份有限公司 |       |

# 1.2注销

| Wisedy man | ◎丨统一身份认证 | 帐号安全 认证记录 个人资料 偏好设置                  | 简体中文 > ampadmin > |
|------------|----------|--------------------------------------|-------------------|
| ✿ 设置帐号     | ● 设置帐号   |                                      | ampadmin<br>通出登录  |
| ◎ 第三方帐号    | ✓ 登录密码   | 当前密码强度符合要求                           | 更换密码              |
| Ø 关联帐号     | ✓ 安全问题   | 设置安全问题,方便找回密码                        | 更换                |
| ▲ 生物识别     | 1 登录别名   | 设置登录别名后,你可以使用别名登录系统                  | 立即设置              |
|            | ✔ 邮箱绑定   | 当前绑定邮箱0****2@wisedu.com, 若帐号停用, 请及时更 | <b>庚</b> 更换 解绑    |
|            | ✓ 手机号绑定  | 当前绑定手机号138****6431,若手机号停用,请及时更换      | 更换                |
|            |          |                                      |                   |

在主界面右上方点击退出登录按钮,系统注销当前用户。退回到登录界面。

### 1.3 忘记密码

当用户记不清密码的情况下,可以使用忘记密码功能进行密码找回。

| 版权所有©江苏金智教育信息股份有限公司,保留所有权利。 | 第3页共11页 |
|-----------------------------|---------|

## 登录成功后如下:

| 「<br>「<br>「<br>た<br>ま<br>た<br>ま<br>た<br>ま<br>た<br>ま<br>た<br>ま<br>・<br>た<br>ま<br>・<br>た<br>ま<br>・<br>た<br>き<br>一<br>Ningkia Pulytechnic<br>秋<br>日<br>む<br>よ<br>き<br>た<br>き<br>一<br>Ningkia Pulytechnic<br>秋<br>日<br>の<br>い<br>い<br>い<br>い<br>い<br>い<br>い<br>い<br>い<br>い<br>い<br>い<br>い |                       |
|----------------------------------------------------------------------------------------------------|-----------------------|
| 8 请输入学号/工号                                                                                                    | radianci, so \$400510 |
| 市                                                                                                    |                       |
| ■7天免登录<br>登录                                                                                                    | 微信扫码登录                |
| 帐号激活 忘记密码<br>360浏览器请使用极速模式 (如何使用?)<br>建议浏览器: CE10+ 学谷歌 *360极速                                                                                                    |                       |
| 你还可以用以下登录方式: 🜔 👟                                                                                                    |                       |

忘记密码找回, 共分为四步。

第一步,输入自己的帐号、验证码

| 1    |          |      | 4    |
|------|----------|------|------|
| 输入帐号 | 安全验证     | 设置密码 | 找回成功 |
|      |          |      |      |
|      | 01119112 |      |      |
|      | HYS9     | Hys9 |      |
|      |          |      |      |
|      |          | 下一步  |      |

如果个人资料中填写过生日,找回的时候需要填写。

| → → → → → → → → → → → → → → → → → → → | 安全验证                                             | 3                                                                       | (4)<br>找回成功 |
|---------------------------------------|--------------------------------------------------|-------------------------------------------------------------------------|-------------|
|                                       | 您可以通过<br>如果没有绑定邮箱、手机或没有<br>验证您的出生日<br>22<br>4myh | 型以下方式进行安全验证<br>等例设问题、請联系管理员、进行人工找回密码<br>期以继续 ×<br>二<br>二<br>一<br>二<br>一 |             |
|                                       |                                                  | <b>確定</b> 取消                                                            |             |

第二步,安全验证,找回密码我们支持三种方式,手机号验证、邮箱验证、问题验证。

根据自己的实际情况选择。

版权所有©江苏金智教育信息股份有限公司,保留所有权利。 第4页共11页

| ✓<br>输入帐号 | 2<br>安全验证                    | ③<br>设置密码                            | (4)<br>找回成功 |
|-----------|------------------------------|--------------------------------------|-------------|
|           | <b>您可以通</b><br>如果没有绑定邮箱、手机或设 | 过以下方式进行安全验证<br>有预设问题,请联系管理员。进行人工找回密码 |             |
|           | 手机号验证                        | 『箱验证 问题验证                            |             |
|           | 18061                        |                                      |             |
|           | 176480                       | 100s后重发                              |             |
|           |                              | ₩                                    |             |

#### 第三步,设置密码,重新设置新的密码。

| Ø    | 🕗                | 3    | 4                  |
|------|------------------|------|--------------------|
| 输入帐号 | 安全验证             | 设置密码 | 找回成功               |
|      |                  |      |                    |
|      | 请设置帐号 01119112 的 | 密码   |                    |
|      | ••••••           | Ø    | ✓ 密码得分>= 60 分,     |
|      |                  |      | 当前得分:70            |
|      |                  | Ø    | 推荐字母、数字及特殊符号的密码组合, |
|      |                  |      | 系统为您校验密码得分。        |
|      |                  | 确定   |                    |

#### 第四步,找回成功

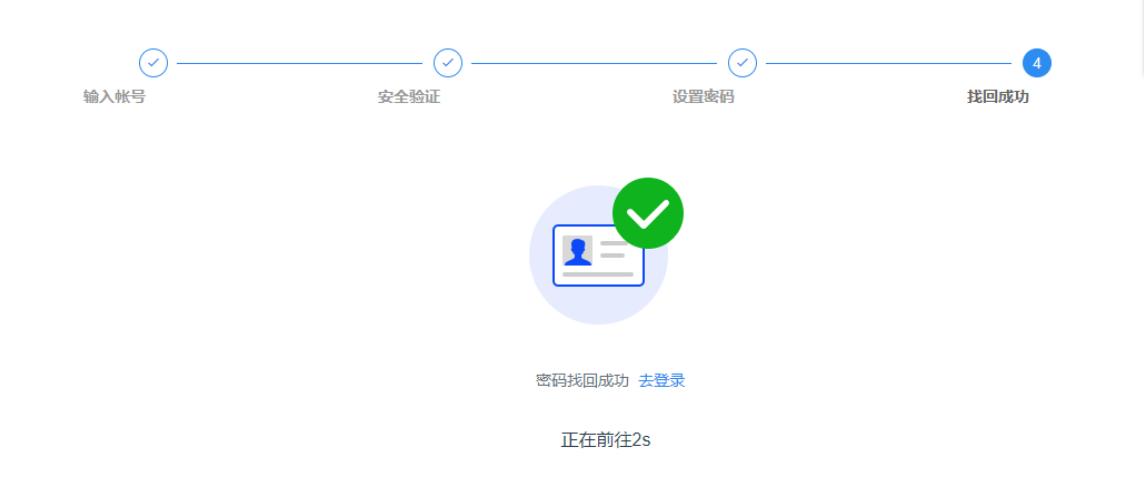

| 版权所有©江苏金智教育信息股份有限公司 | 保留所有权利。 | 第5页共11页 |
|---------------------|---------|---------|
|---------------------|---------|---------|

2 个人中心

## 2.1 帐号安全

#### 2.1.1 设置帐号

用户可以修改自己的个人资料,包括如下几项:

1、登录密码:提供用户修改自己密码的功能;

2、安全问题: 设置自己的密保问题和答案,可用于密码找回;

**3、登录别名:**如果您设定了登录别名,您就可以使用登录别名登录系统。多个别名用 逗号隔开;

4、邮箱绑定:填写用户的私人邮箱,用于密码找回;

5、手机号绑定:填写用户的手机号码,用于密码找回。

操作界面如下:

| Wiscolf Demons   统一身化                 | <b>分认证</b> <sup>帐号安全</sup> | 认证记录      | 个人资料 偏好设置            | 简体中文>      | <b>`</b> |
|---------------------------------------|----------------------------|-----------|----------------------|------------|----------|
| ✿ 设置帐号 <b>设置</b> 帐号                   | 帐号                         |           |                      |            |          |
| ◎ 第三方帐号                               | 登录密码                       |           | 当前密码强度符              | 拾要求        | 更换密码     |
| ☑ 关联帐号                                | 安全问题                       |           | 设置安全问题,方便找           | 回密码        | 更换       |
| 1 1 1 1 1 1 1 1 1 1 1 1 1 1 1 1 1 1 1 | 登录别名                       | 设물        | 暨登录别名后,你可以使用别名;      | 登录系统       | 立即设置     |
| S 1                                   | 『箱绑定                       | 当前绑定邮箱0** | **2@wisedu.com,若帐号停序 | 用,请及时更换 更换 | 解鄉       |
| 0                                     | 手机号绑定                      | 当前绑定手机号   | 138****6431, 若手机号停用, | 请及时更换      | 解绑       |
|                                       |                            |           |                      |            |          |

#### 2.1.2 第三方帐号

此部分功能提供给用户进行微信、QQ 登录绑定或解绑,绑定完成后,认证登录页可进 行微信或 QQ 联合登录,反之解绑后,失去联合登录功能。

操作界面如下:

| 版权所有©江苏金智教育信息股份有限公司 | ,保留所有权利。 | 第6页共11页 |
|---------------------|----------|---------|
|---------------------|----------|---------|

| ◎│统一身份认证        | 帐号安全                                                  | 认证记录                                                                                      | 个人资料                                                                                      | 偏好设置                                                                                                    | 简体中文>                                                                                                    | <b>2</b>                                                                                                    |
|-----------------|-------------------------------------------------------|-------------------------------------------------------------------------------------------|-------------------------------------------------------------------------------------------|----------------------------------------------------------------------------------------------------|----------------------------------------------------------------------------------------------------|----------------------------------------------------------------------------------------------------|
| ■ 第三方帐号绑定       |                                                       |                                                                                           |                                                                                           |                                                                                                    |                                                                                                    |                                                                                                    |
| 微信(未绑定)         |                                                       |                                                                                           |                                                                                           |                                                                                                    |                                                                                                    | 立即绑定                                                                                                    |
| <b>腾讯QQ(未绑定</b> | )                                                     |                                                                                           |                                                                                           |                                                                                                    |                                                                                                    | 立即绑定                                                                                                    |
|                 |                                                       |                                                                                           |                                                                                           |                                                                                                    |                                                                                                    |                                                                                                    |
|                 |                                                       |                                                                                           |                                                                                           |                                                                                                    |                                                                                                    |                                                                                                    |
|                 | <ul> <li>第三方帐号绑定</li> <li>第三方帐号绑定</li> <li></li></ul> | <ul> <li>第二统一身份认证</li> <li>第三方帐号绑定</li> <li>(2) 微信(未绑定)</li> <li>(2) 際讯QQ(未绑定)</li> </ul> | <ul> <li>■   统一身份认证</li> <li>● 第三方帐号绑定</li> <li>● 微信(未绑定)</li> <li>● 隣讯QQ(未绑定)</li> </ul> | <ul> <li>■   统一身份认证</li> <li>※号安全 认证记录 个人资料</li> <li>● 第三方帐号绑定</li> <li>● 微信(未绑定)</li> <li>● 爾讯QQ(未绑定)</li> </ul> | <ul> <li>■   统一身份认证 (※号安全 认证记录 个人资料 偏好设置</li> <li>● 第三方帐号绑定</li> <li>① 微信(未绑定)</li> <li>③ 務讯QQ(未绑定)</li> </ul> | <ul> <li>■   统一身份认证</li> <li><sup>K</sup>号安全 认证记录 个人资料 備好设置</li> <li>简体中文&gt;</li> <li>第三方帐号绑定</li> <li>① 微信(未绑定)</li> <li>③ 爾讯QQ(未绑定)</li> </ul> |

## 2.1.3 关联账号

此部分功能是针对多身份用户的,这里提供用户指定主身份账号。可以自由切换。单身 份的,默认账号就是主身份。

操作界面如下:

| Wisedy man | ◎│统一身份认证                    | 帐号安全     | 认证记录             | 个人资料 | 偏好设置 | 简体中文~      | ampadmin ~ |
|------------|-----------------------------|----------|------------------|------|------|------------|------------|
| ✿ 设置帐号     | ●关联帐号                       |          |                  |      |      |            |            |
| 第三方帐号      | <b>关联说明:</b><br>已关联帐号,可共用同− | 一个手机号登录。 |                  |      |      |            |            |
| ☑ 关联帐号     |                             |          |                  |      |      |            |            |
| ▲ 生物识别     | 截号<br>esopadmin             | 创建 2020  | 时间               |      | 默认帐户 | 操作<br>设为默认 |            |
|            | ampadmin                    | 2020     | 0-05-06 19:42:02 |      | ~    | 设为默认       |            |
|            |                             |          |                  |      |      |            |            |

## 2.2 认证记录

#### 2.2.1 当前登录

记录用户帐号的当前登录情况,包括客户端 IP、登入时间、客户端类型。同时支持踢出当前登录。

操作界面如下:

| 版权所有©江苏金智教育信息股份有限公司,保留所有权利。 | 第7页共11页 |
|-----------------------------|---------|
|-----------------------------|---------|

| Wisedy aman | ■   统一身份认证 <sup>帐号</sup> | 安全 认证记录 个人资料<br>    | 偏好设置 简体                              | 冲文~ 🧕 : — 1~ |
|-------------|--------------------------|---------------------|--------------------------------------|--------------|
| ≗ 当前登录      | ■ 当前登录                   |                     |                                      |              |
| 🕏 帐号认证      | 客户端IP                    | 登入时间                | 客户端类型                                | 操作           |
|             | 223.104.4.75             | 2020-05-07 15:35:17 | android1 chrome_mobile/66.0.3359.126 | 踢出           |
| ▲ 密码维护      | 223.104.4.75             | 2020-05-07 15:35:49 | android1 chrome_mobile/66.0.3359.126 | 踢出           |
| ● 帐号维拉      | 223.104.4.75             | 2020-05-07 15:39:35 | android1 chrome_mobile/66.0.3359.126 | 踢出           |
| ♦ 4K 5 x±0. | 49.94.153.229            | 2020-05-07 15:48:00 | mac_os_x_iphone apple_web_kit/       | 踢出           |
| 🖨 应用访问      | 49.94.153.229            | 2020-05-07 16:02:30 | mac_os_x_iphone apple_web_kit/       | 踢出           |
|             | 120.27.231.223           | 2020-05-07 16:02:31 | unknown unknown/                     | 踢出           |

## 2.2.2 帐号认证

记录用户帐号的登入时间、登出时间、认证类型、客户端类型、客户端 IP、认证结果。 方便用户查看什么时间段登录过以及登录结果。

操作界面如下:

| Wisedy           | 圖砌圖   统一身份认证                                                                                                    | <del>帐号安全</del>     | 人证记录 个人                               | 资料 偏好设置                                                                                                    | 简体                                                                      | k中文〜 🤦 e 🗾 in 🤉                                                        | ~ |
|------------------|----------------------------------------------------------------------------------------------------|---------------------|---------------------------------------|----------------------------------------------------------------------------------------------------|-------------------------------------------------------------------------|------------------------------------------------------------------------|---|
| ▲ 当前登录           | ● 帐号认证记录                                                                                                    |                     |                                       |                                                                                                    |                                                                         |                                                                        |   |
| ♥ 帐号认证           | 查询时间                                                                                                    | 白全部从证类型             | ~                                     | 全部认证结果                                                                                                    | ~ 重置                                                                    |                                                                        |   |
| 읍 密码维护           | 登入时间                                                                                                    | 登出时间                | 认证类型                                  | 客户端类型                                                                                                    | 客户端IP                                                                   | 认证结果                                                                   |   |
|                  | 2020-08-26 15:12:03                                                                                             |                     | 帐号密码登录                                | windows_7 chrome8/84.0.4147.125                                                                                                    | 172.16.2.57                                                             | ● 成功                                                                   |   |
| 象 帐号维护           | 2020-08-26 14:28:01                                                                                             |                     | 帐号密码登录                                | windows_10 chrome/72.0.3626.81                                                                                                    | 172.16.2.57                                                             | • 成功                                                                   |   |
| 🗣 应用访问           | 2020-08-26 14:12:25                                                                                             |                     | 帐号密码登录                                | windows_10 chrome/78.0.3904.87                                                                                                    | 172.16.2.57                                                             | • 成功                                                                   |   |
|                  | 2020-08-26 14:04:48                                                                                             |                     | 帐号密码登录                                | mac_os_x chrome8/84.0.4147.135                                                                                                    | 172.16.2.57                                                             | <ul> <li>成功</li> </ul>                                                 |   |
|                  | 2020-08-26 13:57:58                                                                                             |                     | 帐号密码登录                                | windows_10 chrome8/84.0.4147.13<br>5                                                                                                    | 172.16.2.57                                                             | • 成功                                                                   |   |
|                  | 2020-08-26 13:53:26                                                                                             | 2020-08-26 13:55:46 | 帐号密码登录                                | windows_10 chrome8/84.0.4147.13<br>5                                                                                                    | 172.16.2.57                                                             | • 成功                                                                   |   |
| 豪 帐号维护<br>✿ 应用访问 | 2020-08-26 14:28:01<br>2020-08-26 14:12:25<br>2020-08-26 14:04:48<br>2020-08-26 13:57:58<br>2020-08-26 13:53:26 | 2020-08-26 13:55:46 | · · · · · · · · · · · · · · · · · · · | windows_10 chrome/72.0.3626.81           windows_10 chrome/78.0.3904.87           mac_os_x chrome8/84.0.4147.135           windows_10 chrome8/84.0.4147.13           5 | 172.16.2.57<br>172.16.2.57<br>172.16.2.57<br>172.16.2.57<br>172.16.2.57 | <ul> <li>成功</li> <li>成功</li> <li>成功</li> <li>成功</li> <li>成功</li> </ul> |   |

#### 2.2.3 密码维护

记录对该帐号进行密码的维护时间、操作类型、客户端 IP 以及操作结果。 操作界面如下:

| 版权所有©江苏金智教育信息股份有限公司,保留所有权利。 | 第8页共11页 |
|-----------------------------|---------|

| Wiedy new | ■ 统一身份认证 | <del>帐号安全</del> 认 | 证记录 个人资料 | 偏好设置      | 简体中文>        | Č · |
|-----------|----------|-------------------|----------|-----------|--------------|-----|
| ▲ 当前登录    | ■ 密码维护记录 |                   |          |           |              |     |
| ♥ 帐号认证    | 查询时间     | 自全部操作             | 超 ~      | 全部操作结果    | ✓ 重置         |     |
| 읍 密码维护    | 维护时间     | 操作类型              | +57      | 客户端IP     | 操作结果         |     |
| 象 帐号维护    |          |                   | 67       | 共0条 < 1 > | 10 条页 > 跳至 1 | 页   |
| 🗣 应用访问    |          |                   |          |           |              |     |

#### 2.2.4 帐号维护

操作界面如下:

记录所有对该帐号进行维护操作的维护时间、操作类型、客户端 IP 以及操作结果。

| Wisedy man | 统一身份认证   | 帐号安全     | 认证记录  | 个人资料 | 偏好设置    | 简体中文~           |
|------------|----------|----------|-------|------|---------|-----------------|
| ▲ 当前登录     | ■ 帐号维护记录 |          |       |      |         |                 |
| ◙ 帐号认证     | 查询时间     | <b>†</b> | 部操作类型 | ~    | 全部還作结果  | ✓ 重查            |
| 읍 密码维护     | 维护时间     | 操        | 作类型   |      | 客户端IP   | 操作结果            |
| 豪 帐号维护     |          |          |       | 智无数  | 烘 → 1 → | 10.冬/而 ▽ 跳至 1 页 |
| ♣ 应用访问     |          |          |       |      |         |                 |

## 2.2.5 应用访问

记录对该帐号登录的系统、认证时间和认证结果。

操作界面如下:

| 版权所有©江苏金智教育信息股份有限公司,保留所有权利。 | 第9页共11页 |
|-----------------------------|---------|
|-----------------------------|---------|

| Wisedy amon | 统一身份认证 <sup>帐号安全 认</sup> | 证记录 个人资料 偏好设置 | 简体中文>                  |
|-------------|--------------------------|---------------|------------------------|
| ▲ 当前登录      | ● 应用访问记录                 |               |                        |
| 🕏 帐号认证      | 请输入应用名称                  | Q             |                        |
| ▲ 密码维护      | · 查询时间                   | 吉果 ~ 重置       |                        |
|             | 访问时间                     | 应用名称          | 认证结果                   |
| 象 帐号维护      | 2020-08-26 15:12:03      | 迎新系统          | ● 成功                   |
| ✿ 应用访问      | 2020-08-26 14:28:01      | 迎新系统          | ● 成功                   |
|             | 2020-08-26 14:12:25      | personalinfo  | <ul> <li>成功</li> </ul> |
|             | 2020-08-26 14:04:48      | 迎新系统          | <ul> <li>成功</li> </ul> |
|             |                          |               |                        |

## 2.3个人资料

个人资料设置,包括昵称和生日的设置。

操作界面如下:

| Wiscolv 翻譯即同   统一身份认证 | 帐号安全   | 认证记录       | 个人资料 | 偏好设置 | 简体中文~ | •••••••••••••••••••••••••••••••••••• |
|-----------------------|--------|------------|------|------|-------|--------------------------------------|
|                       |        |            |      |      |       |                                      |
|                       |        |            |      |      |       |                                      |
|                       |        |            |      |      |       |                                      |
|                       | ● 个人资  | 料设置        |      |      |       |                                      |
|                       | 昵称     | 青榆入你的昵称    |      |      |       |                                      |
|                       | * 生日 : | 2020-05-06 |      |      |       |                                      |
|                       |        | 保存         | :    |      |       |                                      |
|                       |        |            |      |      |       |                                      |

## 2.4 偏好设置

单处登录(只能在一个浏览器上登录,只保留最新登录页面,其余将退出登录); 您的密码有变动时将使用以下方式提醒:短信、邮箱; 操作界面如下:

| ┃版权所有©江苏金智教育信息股份有限公司,保留所在 | <b>有权利。</b> |
|---------------------------|-------------|
|---------------------------|-------------|

#### 宁夏职业技术学院智慧校园平台软件升级项目

| Wisedy manna  统一身份认证                                                               | 帐号安全       | 认证记录 | 个人资料 | 偏好设置 | 简体中文> | ۲× |
|------------------------------------------------------------------------------------|------------|------|------|------|-------|----|
| ● 其他设置                                                                             |            |      |      |      |       |    |
| <ul> <li>单处登录(只能在一个)浏选器上登录,只保留最新登录页面</li> <li>您的密码有变动时将使用以下方式提醒: 始信, 邮精</li> </ul> | , 其余将退出登录) |      |      |      |       |    |
| 保存                                                                                 |            |      |      |      |       |    |
|                                                                                    |            |      |      |      |       |    |
|                                                                                    |            |      |      |      |       |    |

==文档完结==